## Importing Clients & Invoices from ProSeries

Creating Reports in ProSeries to Export:

- a. Open the ProSeries program
- b. Select the HomeBase view for the import type (1040, 1120, etc)
- c. Choose HomeBase from the menu bar
- d. Select Column Headings
- e. Add the required and optional headings to the HomeBase view

| ProSeries Export Fields       | Required |                                                   |
|-------------------------------|----------|---------------------------------------------------|
| Client Name                   | Yes      |                                                   |
| Client Number                 | No       |                                                   |
| Home Telephone                | No Th    | ne required fields must                           |
| Taxpayer E-mail Address       | No De    | in the export while the<br>on-required fields are |
| City                          | Yes      | optional.                                         |
| State                         | Yes      |                                                   |
| Zip Code                      | Yes      |                                                   |
| Client Street and Apt Address | Yes      |                                                   |
| Client Fax Number             | No       |                                                   |
| Total Fees                    | Νο       |                                                   |
| Date Billed                   | No       |                                                   |
| Date Paid                     | Νο       |                                                   |
| Spouse Birthdate              | Νο       |                                                   |
| Spouse First Name             | No       |                                                   |
| Spouse last Name              | No       |                                                   |

- f. When finished, click OK
- g. From HomeBase view, Save the view and name
- h. From HomeBase menu bar, choose "Export View"